2009/05/08 IT サポート室作成 2012/05/17 IT サポート室変更 2012/09/21 教務学生課変更

# 愛産 UNIPA 使用説明書

※愛産 UNIPA とは、愛知産業大学 UNIVERSAL PASSPORT の略称です。

※愛産 UNIPA の利用に際しては、誓約事項の「学生情報の閲覧の目的」以外には使用しないでください。

- 対応ブラウザ
- Windows InternetExplorer6 SP1 以降, Firefox1.5.0.3 以降
- Macintosh
  Firefox1.5.0.3 以降
- ログイン方法
- ① ブラウザ(InternetExplorer 等)を起動し、愛産 UNIPA (http://unipa.jp/) にアクセスします。

| 🧭 愛産UNIPA - UNIVERSAL PASSPORT - Windows Internet Explorer |         |
|------------------------------------------------------------|---------|
| COO + @ unipajp                                            | ✓ ▲ → × |
| unipa.jp と入力し、Enter キーを押します。                               |         |

愛産 UNIPA の利用許可書に記載されているログイン ID、パスワードを入力し、ログイン ボタンをクリックします。

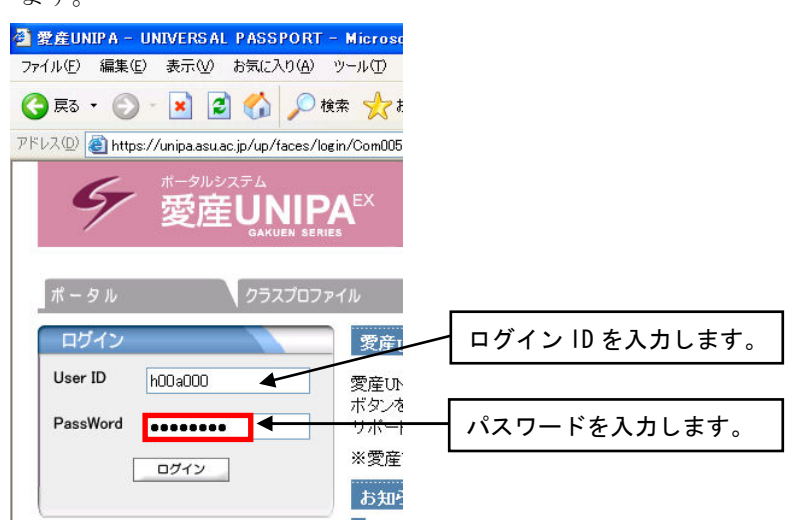

※本学ホームページに愛産 UNIPA のバナー(左下方にあります)があります。

本学ホームページへのアクセスは、http://www.asu.ac.jp/ を直接入力するか、yahoo、google などの検索サイトから「愛知産業大学」と入力して検索する方法があります。

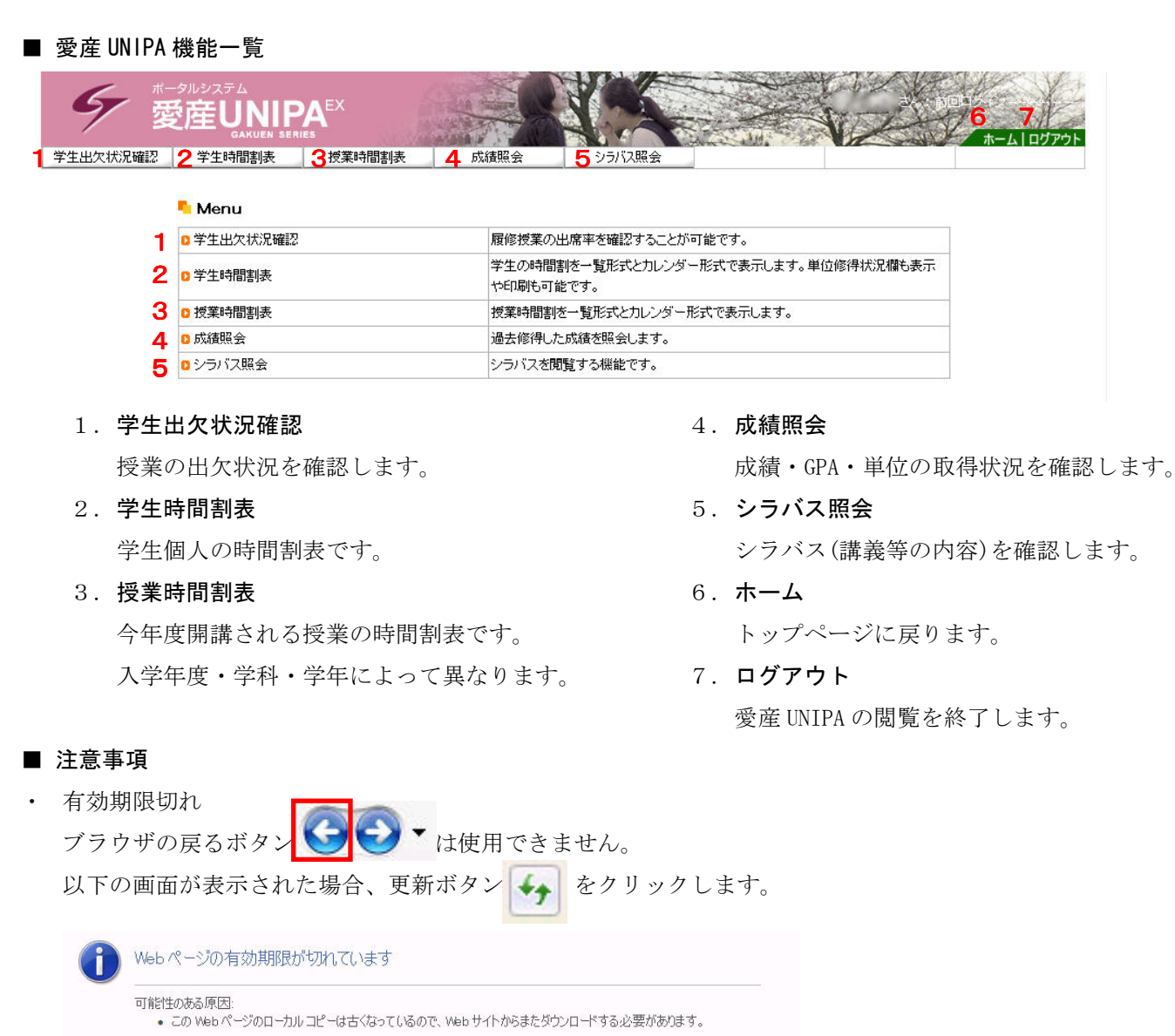

対処方法:

- パージを再度表示するにはツールパーの[更新]ボタンをワリックしてください。更新後、特定の Web ページへ再度移動 したり、情報を再入力する必要がある場合もあります。
   詳細情報
- タイムアウト

•

30分間何もせずに放置するとタイムアウトとなり、自動的にログアウトされます。

ログイン画面へ ボタンをクリックするとログイン画面に戻りますので、再度ログインしてください。

|   | ちゃくしつけんです。                             |
|---|----------------------------------------|
| - | -定時間アクセスがない場合ログアウトされます。再度ログインしなおして下さい。 |
|   |                                        |
|   | ログイン画面へ                                |
|   |                                        |

## 1. 学生出欠状況確認

現在までの出欠一覧が表示されます。

※授業1回につき1コマ(90分)のカウントとなります。ただし、実習授業などの週2コマ授業は全30回、週3コマ 授業は全45回となります。

授美は全45回となります。

| 2000 年度 18州 | 2008/12/18 | • 🛄 を登準に出席半を真出します。     |      |    |    |    |    |    |    |    |    |    |     |     |     |     |     | CAM P |          |        |                          |
|-------------|------------|------------------------|------|----|----|----|----|----|----|----|----|----|-----|-----|-----|-----|-----|-------|----------|--------|--------------------------|
| 曜日時限        | 授業コード      | 料目名                    | 出席率  |    |    |    |    |    |    |    |    |    |     |     |     |     |     | -     | <b>•</b> |        |                          |
|             |            |                        |      | 10 | 20 | 30 | 40 | 50 | 60 | 70 | 80 | 90 | 100 | 110 | 12回 | 13回 | 149 | 1.06  |          |        |                          |
| 月2          | 12419      | 書誌・文献学(藤田 秀雄)          | 87%  | 0  | 0  | 0  | 0  | 1  | 0  | 0  | 0  | 0  |     | 0   | 0   | 0   | 休   | 0     |          | - F    |                          |
| 月3          | 13037      | 体育理論(小田 京子)            | 87%  | 0  | 0  | 0  | 0  | 0  | 1  | 0  | 0  | 0  | 0   | 0   | 0   | 0   | 0   | 1     |          |        | 16回(16コマ)以降の出欠状況を表示      |
| 月4          | 14050      | 社 会 学(職川 伸治)           | 87%  | 0  | 0  | 0  | 0  | 0  | 0  | 0  | 0  | 0  | 0   | /   | /   | 0   | 0   | 0     |          |        |                          |
| 火2          | 22343      | 教育方法論資格取得用(北山 守)       | 93%  | 0  | 0  | 0  | 0  | 0  | 1  | 0  | 0  | 0  | 0   | 0   | 0   | 0   | 0   | 0     | ```      | $\sim$ | たい捍会け = こ たり    ッカ   て 両 |
| 火6          | 12518      | 心理学概論(八木 孝正)           | 87%  | 0  | 0  | 0  | 0  | 0  | 0  | 0  | 0  | 0  | 0   | 0   | /   | 0   | /   | 0     |          | 1      |                          |
| 7K2         | 30102      | 政治学入門(八木 孝正)           | 67%  | 0  | 0  | 0  | 1  | 0  | 0  | 0  | 0  | 0  | 0   | /   | /   | 0   |     |       |          |        | 而をスライドレアください             |
| 7K3         | 30103      | 経済学入門(北山 守)            | 84%  | 0  | 0  | 0  | 0  | 0  | 0  | 0  | 0  | 0  | 0   | 0   | 0   | 0   | 0   | 0     |          |        |                          |
| 木2          | 42317      | 国語史(村川 美樹)             | 100% | 0  | 0  | 0  | 0  | 0  | 0  | 0  | 0  | 0  | 0   | 0   | 0   | 0   | 0   | 0     |          | _ L    |                          |
| 木3          | 30108      | 国際政治経済(護川 伸治)          | 93%  | 0  | 0  | 0  | 0  | 0  | 0  | 0  | 0  | 0  | 0   | /   | 0   | 0   | 0   | 0     |          |        |                          |
| 木5          | 45021      | 英語Bクラス(Frank Williams) | 93%  | 0  | 0  | 0  | 0  | 0  | 0  | 0  | /  | 0  | 0   | 0   | 0   | 0   | 0   | 0     |          |        |                          |
| 金4          | 30112      | 現代科学と医療(小田 京子)         | 87%  | 0  | 0  | 0  | 0  | 0  | 0  | 0  | 1  | 0  | 0   | /   | 0   | 0   | 0   | 0     |          |        |                          |
| ±2          | 62612      | 英文学演習2(8・アントリュース)      | 67%  | 0  | 0  | 0  | 0  | 休  | 0  | 0  | 0  | /  | 1   | 1   | /   | 0   | 0   | 1     |          |        |                          |

#### 2. 学生時間割表

現在の学生個人の時間割表が表示されます。また、単位の取得状況も同時に確認できます。

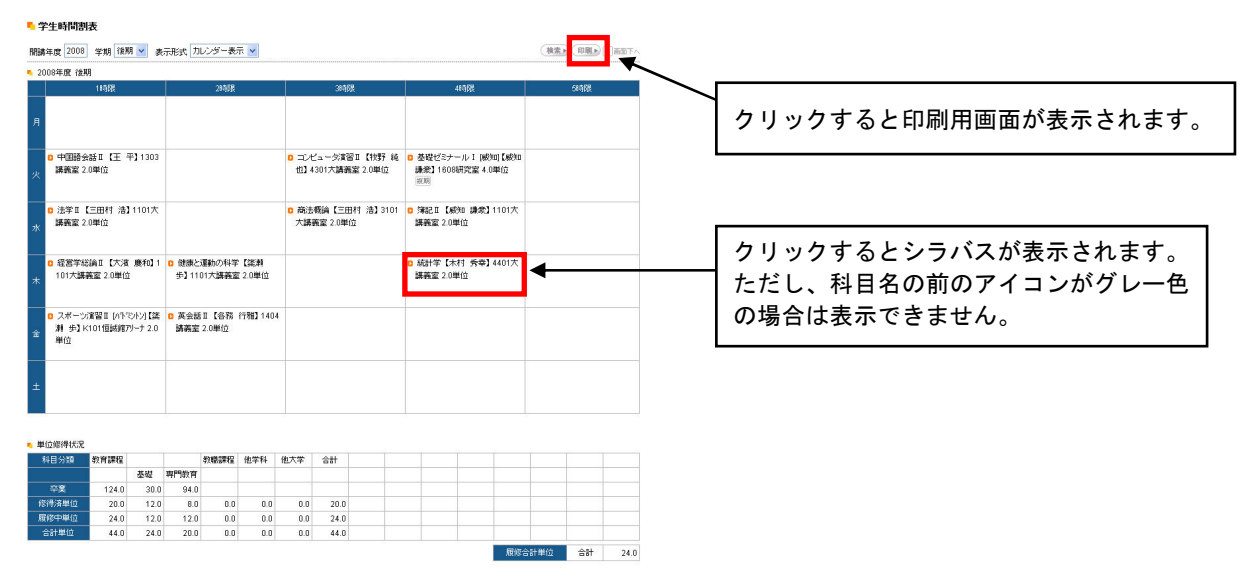

## 3. 授業時間割表

条件検索画面が表示されますので、入学年度、学科、学年を入力もしくは選択し、検索 ボタンをクリックし

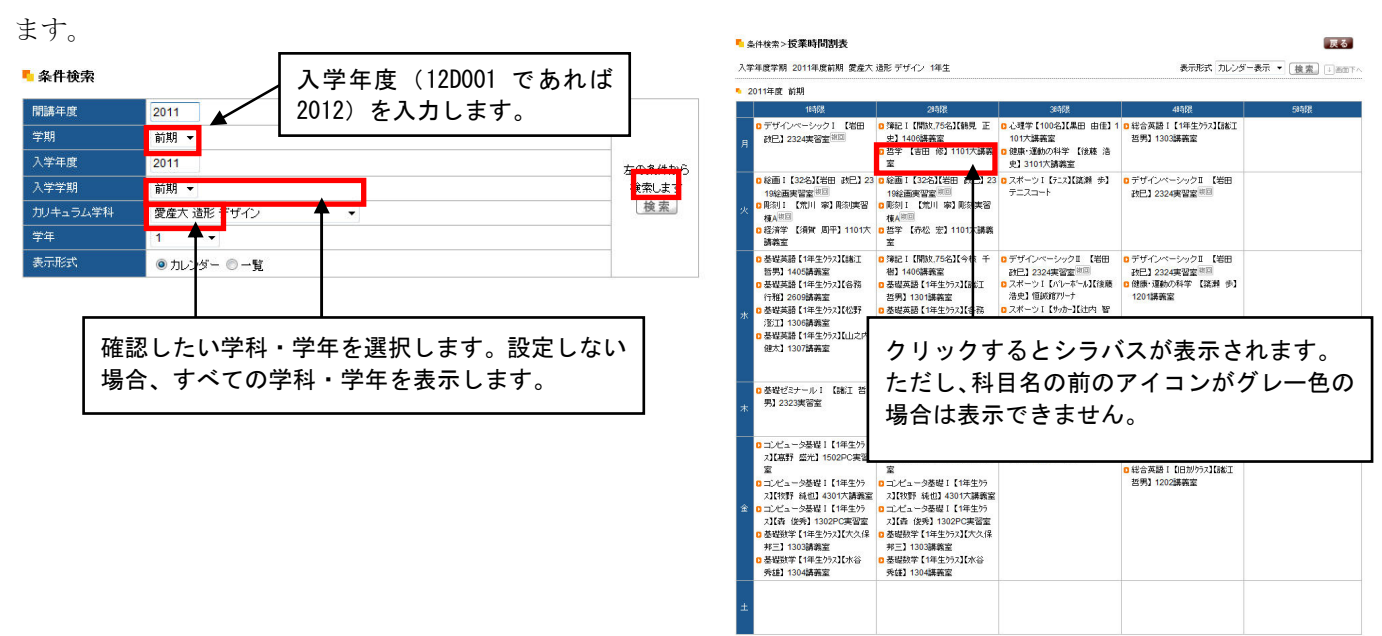

「美術上へ

# 4. 成績照会

成績画面が表示されます。

| 表示バタ        | -ン @       | 通常       | 年度:         | 学期別川        |           |               |       |      |       |       |       |               |  |
|-------------|------------|----------|-------------|-------------|-----------|---------------|-------|------|-------|-------|-------|---------------|--|
| 表示設定        | 8          | 2 # (西名  | 3称 🗹        | 不合格科        | 8 🗹 🖻     | <b>尼修中科</b> 目 | I 🗹 G | PA [ | ☑ 単位係 | 影得状況權 |       |               |  |
|             | -0.1       |          | 科目名         |             |           |               | 1     | 単位   | 評価    | 年度    | 学期    | 教員氏名          |  |
| 【教育課        | 122        |          |             |             |           |               |       |      |       |       |       |               |  |
| (金锭)        |            |          |             |             |           |               | _     |      | /=    |       | 44.85 | -1-00 /0      |  |
|             | 留字 1       | 1        |             |             |           |               | -     | 2.0  | 陵     | 2008  | 時月月月  | 古田 1%         |  |
|             | 法学1(日      | 小山園      | 去)          |             |           |               | -     | 2.0  | R     | 2008  | BURG  | 293011 195495 |  |
| *           | 法学业        |          |             |             |           |               |       | 2.0  |       | 2008  | 行发用目  | 三田村 浩         |  |
|             | 数学 I       |          |             |             |           |               |       | 2.0  | न     | 2008  | 前期    | 木村 秀幸         |  |
| *           | 統計学        |          |             |             |           |               | -     | 2.0  |       | 2008  | Y发明   | 木村 秀幸         |  |
|             | 英会話 I      |          |             |             |           |               | _     | 2.0  | 優     | 2008  | 前期    | 谷孫 行雅         |  |
| *           | 英会話Ⅱ       |          |             |             |           |               |       | 2.0  |       | 2008  | 後期    | 各捞 行雅         |  |
|             | 中国語会       | 話I       |             |             |           |               |       | 2.0  | 良     | 2008  | 前期    | 王平            |  |
| *           | 中国語会       | 話日       |             |             |           |               |       | 2.0  |       | 2008  | 後期    | 王平            |  |
| *           | 健康と運動      | めの科学     |             |             |           |               | 1     | 2.0  |       | 2008  | 後期    | 金 離 歩         |  |
|             | スポーツ演習Ⅰ    |          |             |             |           |               |       | 2.0  | 優     | 2008  | 前期    | 辻内 智樹         |  |
| *           | スポーツ       | 2習 II    |             |             |           |               | - 3   | 2.0  |       | 2008  | 後期    | 鐵瀨 歩          |  |
| 《粤門》        | <b>救育》</b> |          |             |             |           |               |       |      |       |       |       |               |  |
|             | 経営学総       | in I     |             |             |           |               |       | 2.0  | 良     | 2008  | 前期    | 大濱 慶和         |  |
| *           | 経営学総       | 論Ⅱ       |             |             |           |               |       | 2.0  |       | 2008  | 後期    | 大濱 廃和         |  |
|             | 1 55%?     |          |             |             |           |               | 1     | 2.0  | न     | 2008  | 前期    | 今枝 千樹         |  |
| *           | 簿記工        |          |             |             |           |               |       | 2.0  |       | 2008  | 後期    | 威知 謙厳         |  |
|             | コンピュー      | 夕概論      |             |             |           |               | 1     | 2.0  | 良     | 2008  | 前期    | 森 俊秀          |  |
|             | コンピュー      | 匀演習 I    |             |             |           |               | 1     | 2.0  | 優     | 2008  | 前期    | 石井 桑幸         |  |
| *           | コンビュー      | 夕濱留日     |             |             |           |               |       | 2.0  |       | 2008  | 後期    | 牧野 純也         |  |
| *           | 基礎ゼミッ      | トール I    |             |             |           |               | - 3   | 4.0  |       | 2008  | 後期    | 威知 謙厳         |  |
| *           | 商法概論       |          |             |             |           |               | -     | 2.0  |       | 2008  | 後期    | 三田村 浩         |  |
| (主) 和日々     | n####=*    | がみかえ     | まわ カーチに日    | 1 1 10 72 0 | Rest Pro- | e.            |       |      |       |       |       |               |  |
| 0.00        |            | лания (с | on weight   | 119-00120   | RPP I C.  |               |       |      |       |       |       |               |  |
| GPA 2.1     | D          |          |             |             |           |               |       |      |       |       |       |               |  |
| 単位修得        | 犬況         |          |             |             |           |               |       |      |       |       |       |               |  |
| 科目分類        | 教育課        |          |             | 教職課         | 使学科       | 他大学           | 合計    |      |       |       |       |               |  |
| 1107/100    | 程          |          | 10000       | 程           | 10 214    | 127 (T        |       | -    | _     |       | _     |               |  |
|             |            | 基끦       | <b>等門</b> 叙 |             |           |               |       |      |       |       |       |               |  |
| 卒業          | 124.0      | 30.0     | 94.0        |             |           |               |       |      |       |       |       |               |  |
| 修得清单位       | 20.0       | 12.0     | 8.0         | 0.0         | 0.0       | 0.0           | 20.0  |      |       |       |       |               |  |
| 腹修中单位       | 24.0       | 12.0     | 12.0        | 0.0         | 0.0       | 0.0           | 24.0  |      |       |       |       |               |  |
| -0-E1-MI(C) | 44.0       | 24.0     | 20.0        | 0.0         | 0.0       | 0.0           | 44.0  | 1    | -     |       |       |               |  |

- 5. シラバス照会
- 検索画面が表示されますので、科目名称、教員氏名、曜日時限、キーワードのいずれかを入力もしくは選択し、
  検索 ボタンをクリックします。

※科目名称および教員氏名は詳細に入力するとヒットしない可能性がありますので、科目名の一部、教員の苗字など簡単 に入力することをお勧めします。

| н. | シニバフ検売 |
|----|--------|
| _  | ノノハへ快飛 |

| 885#   |                       | 同一年度のシラバスを確認できます。    |
|--------|-----------------------|----------------------|
| 1#199  | 2012 年度 主(対象 🗸        |                      |
| 科目授業種別 | 全て対象 ▼                |                      |
| 科目名称   |                       | 詳細に入力するとスペース等の関係でヒット |
| 教員氏名   | ◆語方一致:カナ、英語含む)        | しない可能性があります。         |
| 曜日時限   | 全て対象 ▼ 全て対象 ▼ ■集中講義など |                      |
| キーワード  | (部分一致)                |                      |
|        | クリア 村                 | 食索                   |

② ①で入力した条件にヒットしたものが表示されます。科目名をクリックするとシラバスが表示されます。

| 法学业计        | 間講: 2008年度<br>科目名称: 建築<br>学科組織: 愛産大 造形 建築 |              |            |    |          |       |
|-------------|-------------------------------------------|--------------|------------|----|----------|-------|
| 机制度日        | 料目名                                       | 教員氏名         | 間調区分       | 学年 | 間調学期     | 単位数   |
| 火1火2        | C Z081148 建築造形 I                          | 小杉 学         | 週間授業       | 1年 | 2008前期   | 2.0単位 |
| 火2火4<br>火5  | 0 Z081197 建能設計製図 I                        | 宇野 勇治,竹内 孝治  | 運間授業       | 2年 | 2008前期   | 2.0単位 |
| 火3火4<br>火5  | □Z081165 建築設計製図 [                         | 宇野 勇治,竹内 孝治  | 運開授業       | 2年 | 2008前期   | 2.0単位 |
| 火3          | ☑ Z081173 建築法規                            | 馬場 富雄        | 週間授業       | 3年 | 2008前期   | 2.0単位 |
| 7K2         | □ Z081172 建築意匠学                           | 新井 勇治        | 運間授業       | -  | 2008前期   | 2.0単位 |
| 7K2         | □ Z081196 建築計画学 I                         | 高木 清江        | 運間授業       | 2年 | 2008約期月  | 2.0単位 |
| 水3水4<br>水5  | □ Z081169 建築設計製図皿                         | 永野 義紀小杉 学/柳  | 運開授業       | 3年 | 2008訪期   | 2.0単位 |
| 木1          | □Z081161 西洋建築史                            | 石川 清         | 週間授業       | •  | 2008前期   | 2.0単位 |
| 木2          | 2081154 建築学機論                             | 新井 勇治,宇野 勇治, | 润間授業       | 1年 | 2008前期   | 2.0単位 |
| 木3          | 0Z081147 建築構法学                            | 第1日 雄二       | 運間授業       | 1年 | 2008前期   | 2.0単位 |
| 木3          | □Z081156 建築構法学                            | 武田 雄二        | 週間授業       | 1年 | 2008前期   | 2.0単位 |
| 木3          | □ Z081163 建築計画学 I                         | 高木 清江        | 润闇授業       | 2年 | 2008前期   | 2.0単位 |
| 木3          | □Z081171 海外建築史実習                          | 永野 義紀,竹内 孝治  | 運間授業<br>実習 | 3年 | 2008前期   | 2.0単位 |
| 木3 木4<br>木5 | □Z081178 建築設計製図V                          | 新井 勇治,布村 棄子  | 週間授業       | 4年 | 2008前期   | 2.0単位 |
| 金2          | □Z081155 建築材料学 I                          | 二日 第二        | 運間授業       | 1年 | 2008前期   | 2.0単位 |
| 金5          | C Z081203 建築構法学                           | 第四 雄二        | 週間授業       | 1年 | 2008前期   | 2.0単位 |
| 火1          | Z082155 建築技術史                             | 新井 勇治        | 週間授業       | 2年 | 2008後期   | 2.0単位 |
| 火2          | □ Z082146 建鏡演習 I                          | 宇野 勇治,實壺 貴之  | 運開授業       | 1年 | 20081948 | 1.0墨位 |

| ┗ シラバス検索         | 索>>検索結果>シ                                                              | ラバス照会                                                                         |                                                                  |                                                                           | (* 戻る                                                                             |  |  |  |  |
|------------------|------------------------------------------------------------------------|-------------------------------------------------------------------------------|------------------------------------------------------------------|---------------------------------------------------------------------------|-----------------------------------------------------------------------------------|--|--|--|--|
|                  |                                                                        |                                                                               |                                                                  |                                                                           | 〔印刷」                                                                              |  |  |  |  |
|                  |                                                                        |                                                                               |                                                                  |                                                                           |                                                                                   |  |  |  |  |
| 適用年度             | 2008                                                                   | 対象学年                                                                          | 1                                                                | 開講学期                                                                      | 前期                                                                                |  |  |  |  |
| 科目名              | 建鎬造形 I                                                                 |                                                                               |                                                                  | 科目区分                                                                      | 必修                                                                                |  |  |  |  |
| 担当者名             | 小杉 学                                                                   |                                                                               |                                                                  |                                                                           |                                                                                   |  |  |  |  |
| 授業コート            | Z081148                                                                | 授業形態                                                                          | 演習                                                               | 単位数                                                                       | 2.0                                                                               |  |  |  |  |
| 授業キーワート<br>サブテーマ | 。 建築模型、スチレ                                                             | ンボード                                                                          |                                                                  |                                                                           |                                                                                   |  |  |  |  |
| 目的               | 建築模型づくりを                                                               | 建築模型づくりを通じて建築をデザインすることの楽しさを知り関心を高めます。                                         |                                                                  |                                                                           |                                                                                   |  |  |  |  |
| 授業方法             | スチレンボードを                                                               | 材料とした建築模型づく                                                                   | (りを行います。2〜                                                       | 4週で一つの課題を仕                                                                | LIプます。                                                                            |  |  |  |  |
| 達成目標             | スチレンボードを用<br>しく仕上げることな                                                 | スチレンボードを用いた模型作製技術の基本(カッター、接着剤の使用法等)を正しく理解し、模型を正確かつ美<br>し、仕上げることが目標です。         |                                                                  |                                                                           |                                                                                   |  |  |  |  |
| 概要               | 初めて建築を学ぶ<br>ことができるように<br>た模型づくりの基<br>覇を通じて、基礎<br>後の課題「同時キ<br>ンテーションを行い | 学生が、建築をデザ<br>こ、やさしく、楽しい「建設<br>闘約テクニックを習得い<br>約な空間形態の理解が<br>キンパスの小空間改築<br>います。 | インすることに興味)<br>廃模型づくり」の演習<br>っていきます。幾何<br>いら複合的でバラン<br>身」では、グループイ | が沸き、自発的、創造的<br>習を進めていきます。  よ)<br>学立体→住宅→集合住<br>マスの良い空間デザイン<br>での共同制作によって建 | にデザインに取り組んでいい<br>ひめに、スチレンボードを用い<br>宅へと展開する模型作製課<br>へと段階的に学習します。最<br>築デザインをまとめ、ブレゼ |  |  |  |  |
| 講義計画①            | 世界の建築造形                                                                |                                                                               |                                                                  |                                                                           |                                                                                   |  |  |  |  |
| 講義計画②            | 幾何学立体模型                                                                |                                                                               |                                                                  |                                                                           |                                                                                   |  |  |  |  |
|                  |                                                                        |                                                                               |                                                                  |                                                                           |                                                                                   |  |  |  |  |